Q: Why I can't access to Airmax5n?

A:

We suggest checking the Airmax5n as below procedures.

- 1.> Connect an Ethernet cable to the PoE Injector's LAN port of Airmax5n, and the other end to your PC.
- 2.> Connect the AC power adapter to the Airmax5n PoE Injector's PoE port and plug it to a wall outlet.
- 3.> Wait for the boot up procedure to be completed.

4.> Please make sure your PC's IP address is in the same subnet as Airmax5n (e.g.192.168.1.100 Subnet mask: 255.255.255.0).

4.> Ping Airmax5n's IP (192.168.1.1).

6.>If you can not ping Airmax5n's IP (192.168.1.1), please try the tips: Open the cmd window and input command: arp –d.

The command will clean the arp table. Please input the command "arp –d" several times until it shows "the specified entry was not found", and try to ping it again.

```
C:∖≻arp -d
The specified entry was not found
```

7.>If you can ping Airmax5n's IP (192.168.1.1), then open the browser and enter IP address 192.168.1.1 to login the Web UI of Airmax5n.